## Steps to change your User ID for the Online Banking system

**Step 1** – Login to your online banking account as you normally would at <u>www.CenFedCU.org</u>.

**Step 2** – Select the "Your Preferences" option from the main navigation menu and the "Contact Information" from the menu dropdown options

| Century<br>Federal Credit Union                                                                                              | Sign up for Eagle Mobility<br>CFCU's Mobile Banking!      |                                                                                                    |
|----------------------------------------------------------------------------------------------------|-----------------------------------------------------------|----------------------------------------------------------------------------------------------------|
| Home Access Accounts Transfer Funds Bill Payment/Popmoney                                                                    | Account Services Your Preferences eDocuments/Online Forms |                                                                                                    |
|                                                                                                    | Login Security Credential                                 |                                                                                                    |
| Welcome JENNIFER D I YNCH I click here to edit the contac<br>You last signed in oni. Inursuey, wugust zo, 2018 at 1:04:20 PM | Information ] Contact Information                         | Important Links<br>• Centruy Federal Credit Card<br>• Credit Card Alerts<br>• Debit Card Alerts<br>• Apoly for a Loan |
| Accounts Alert Center                                                                                                    | Alert Center and Messages<br>eStatement Selection         | ATM/Branch Locations Calculators Current Promotions Current Applications                                              |
| Account Summary Bal                                                                                                    | nce Available Balance                                     | Forms and Applications Insight Quarterly Newslette Eagle Mobility - Mobile Banki                                      |

Step 3 – Select the "Change User ID" link from the right side of the screen

| Century<br>Federal Coedit Union                           | Sign up for Eagle Mobility<br>CFCU's Mobile Banking!      | Anne Contad Lagont<br>XXXXXXXXXXXXXXXXXXXXXXXXXXXXXXXXXXXX |
|-----------------------------------------------------------|-----------------------------------------------------------|------------------------------------------------------------|
| Home Access Accounts Transfer Funds Bill Payment/Popmoney | Account Services Your Preferences eDocuments/Online Forms |                                                            |
| Contact Information                                       |                                                           | Change Password                                            |
| Account Nicknames View Login History                      |                                                           |                                                            |
| Street Address 1:                                         | 123 MAIN STREET                                           | New Password: [2]                                          |
| Street Address 2:                                         |                                                           | Confirm Password:                                          |
| City:                                                     | CLEVELAND                                                 |                                                            |
| State:                                                    | Ohio                                                      | Submit Reset                                               |
| Country:                                                  | United States V                                           |                                                            |
| ZIP Code:                                                 | 4444                                                      | <u>Change User ID</u>                                      |
| Home Phone:                                               | 216-216-2166                                              |                                                            |
| Work Phone:                                               |                                                           | Change Email                                               |
|                                                           | Update Reset                                              | Current Email: JENLYNCH75@HOTMAIL.COM                      |

Step 4 – Enter a new User ID as directed and submit your request

Please note that the new User ID must be between 6-19 characters and should contain both letters and numbers.

| Federal Cree                    | tury<br>dit Union |                   |                       | Sign up for Eagle Mobility<br>CFCU's Mobile Banking! |                    |                         |  |
|---------------------------------|-------------------|-------------------|-----------------------|------------------------------------------------------|--------------------|-------------------------|--|
| ome Access Ac                   | counts            | Transfer Funds    | Bill Payment/Popmoney | Account Service                                      | 5 Your Preferences | eDocuments/Online Forms |  |
| Change User I                   | [D                |                   |                       |                                                      |                    |                         |  |
| > Account Nickna                | imes              | > View Login Hist | <u>tory</u>           |                                                      |                    |                         |  |
| Please Change Yo                | our UserII        | D                 |                       | · · · · · · · · · · · · · · · · · · ·                |                    |                         |  |
| Four New Oser<br>Current Passwo | ord:              |                   |                       |                                                      |                    |                         |  |
|                                 |                   |                   |                       | Submit F                                             | Reset              |                         |  |

You can login into online banking <u>here</u>.